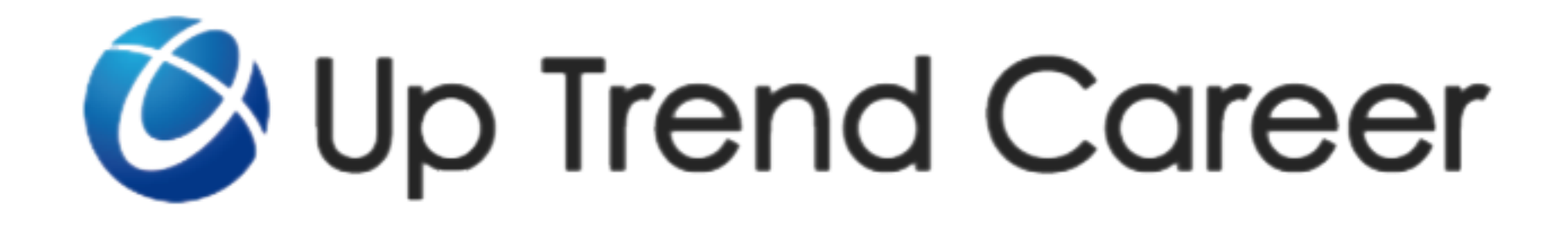

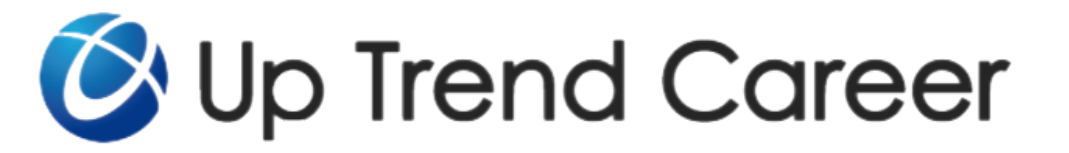

### ★ ❷ Up Trend Career とは?

# 「意欲的な転職活動」を応援する自社媒体

Up Trend Careerは検索エンジンと連携をし、

「好きな仕事」を「好きな場所」で探している方達に企業様との「縁」を創造します。 より良い転職活動を、そしてより良い採用活動の両軸を実現するために生まれました。

# 検索エンジン連動型媒体

ユーザーの「やりたい!」を探してもらうために 原稿内にクライアント様が「欲しいターゲット像」 ユーザー側が「求めるワード」の両方を埋め込むことで 能動的に仕事を探しているユーザーとクライアント様とのマッチングを図ります。 検索エンジンだけでは不足が起こりやすい視覚情報(写真)とより詳細な求人情報を掲載することで 「応募動機」を引き上げ意欲あるユーザーからのアプローチを創造します。

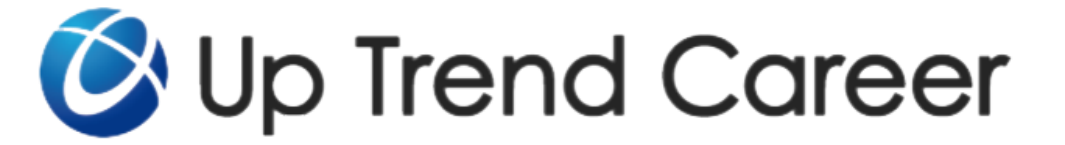

# 原稿制作の流れ

# 1.企業情報の登録(初回のみ)

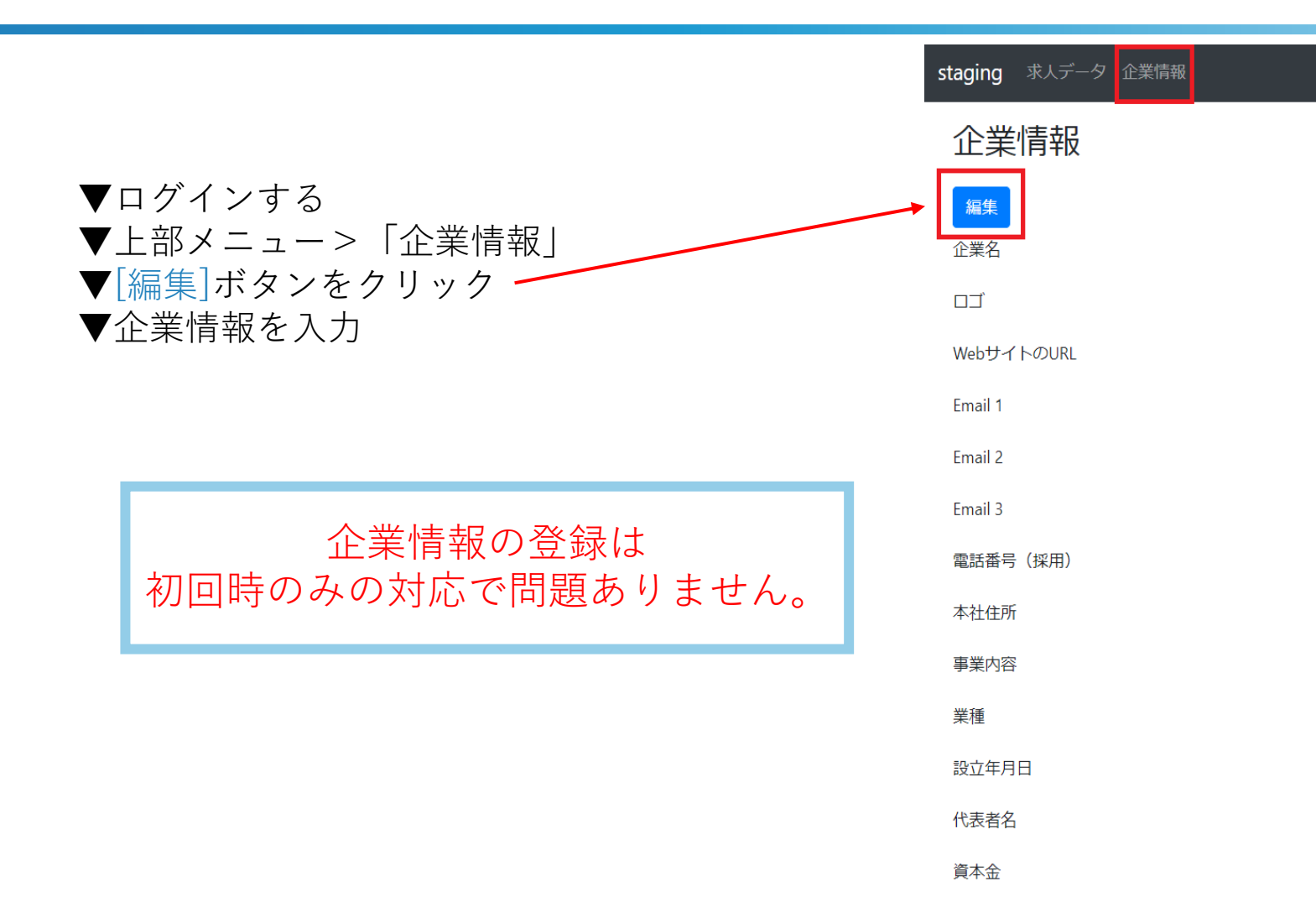

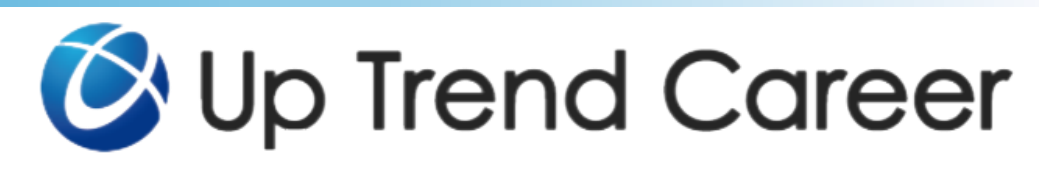

# 1.企業情報の登録(初回のみ)

### ※[必須]は必ず入力をお願いいたします

- ・企業名:正式な企業名(株式会社、有限会社)を記入
- ・ロゴ:[ファイルを選択]ボタンをクリックしてアップロード
- ・WebサイトのURL:会社HPのURLを記入
- ・Email 1:応募通知の送り先のアドレスを記入
- ・Email 2:同上(空欄でも問題ありません)
- ・Email 3:同上(空欄でも問題ありません)
- ・電話番号(採用):00-0000-0000の形式で入力(ハイフン含む)
- ・本社住所:郵便番号もこちらに記入 (例)〒105-0003 東京都港区西新橋2-39-8 鈴丸ビル7階

### 次のページに続く

#### Laravel ユーザー管理 求人データ 企業情報

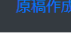

#### 企業登録

#### 必須 企業名

(例)株式会社XXXX

#### 

ファイルを選択選択されていません

※画像大きさ600\*800推奨
※画像サイズ1MB以内推奨
□ 画像を削除する

#### WebサイトのURL

(例) https://www.XXXX.XX

#### 必須 Email 1

Email 2

\_\_\_\_\_

#### Email 3

#### 

(例) 03-0000-0000

#### ◎须 本社住所

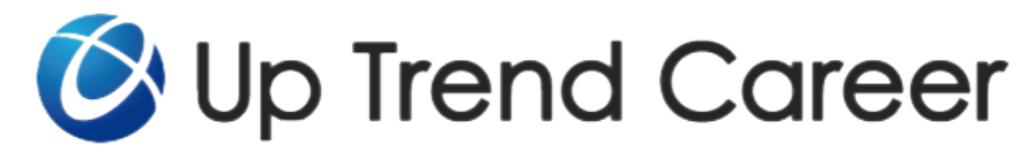

# 1.企業情報の登録(初回のみ)

## 事業内容 ※[必須]は必ず入力をお願いいたします 事業内容:事業内容を記入(改行は反映されます) ・業種:業種を記入(改行は反映されます) 業種 ・設立年月日:クリックして表示されたカレンダーで設定 ・代表者名:代表者名を記入(改行は不可) ・資本金:資本金を記入(改行は不可) 設立年月 例) 2018/01/01 代表者名 必須項目に入力漏れがないことを確認>[保存]ボタン (例)山田 太郎 資本金

※初回の登録時でエラーが出た場合、画像の選択が外れる場合があります。 ※エラー画面が表示された際、事業内容等の文字数を調節してください。

| Ø | Up | Trend | Career |
|---|----|-------|--------|
|---|----|-------|--------|

(例) 3,000万円

保存

2.求人データの作成

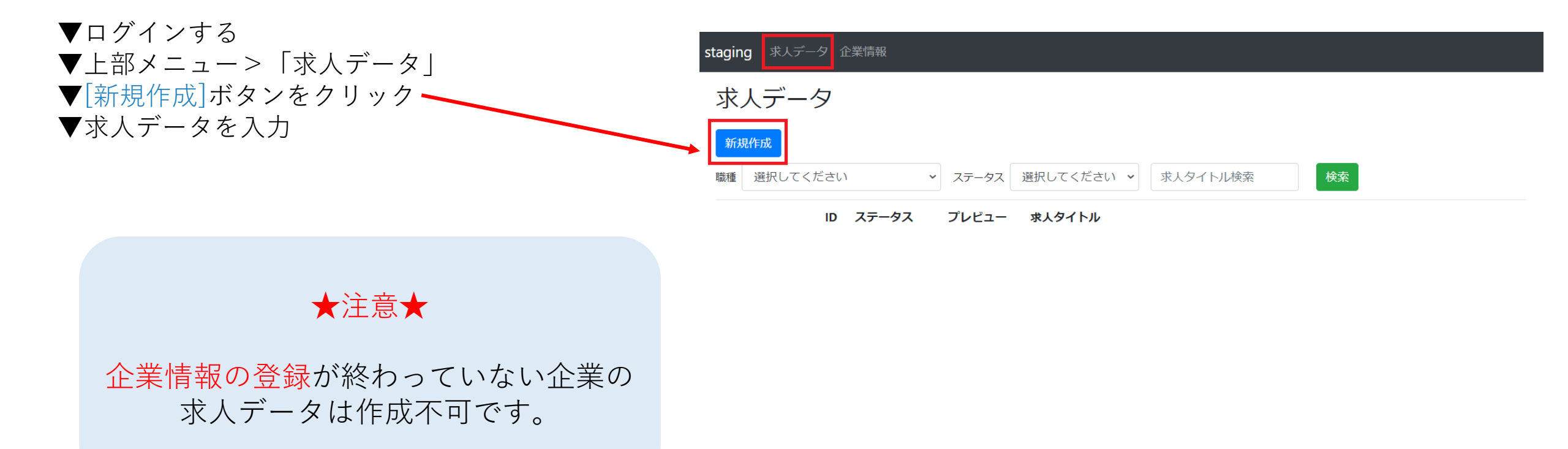

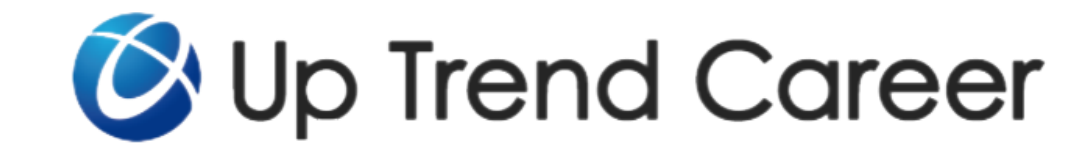

2.求人データの作成

| ※ <mark>[必須]</mark> は必ず入力をお願いいたします                           | staging ユーザー管理 求人データ 企業情報                                                                       |
|--------------------------------------------------------------|-------------------------------------------------------------------------------------------------|
| ・企業:プルダウンで選択                                                 | 求人データ                                                                                           |
| ・雇用形態:プルダウンで以下から選択                                           |                                                                                                 |
| 正社員 アルバイト・パート 派遣社員 契約社員 インターン 業務委託                           | 選択してくたさい。<br>雇用形態                                                                               |
| ボランティア 新卒 請負 嘱託社員 公務員 常勤 非常勤 その他                             | 選択してください 🗸                                                                                      |
| ・求人タイトル:サイトに表示されるタイトル                                        | 診察 求人タイトル ※Up Trend Career のタイトルに利用します。                                                         |
| ・求人タイトル(Indeed募集職種名):Indeedに表示されるタイトル<br>( <b>13文字程度推奨</b> ) | 豚気 求人タイトル(Indeed 募集職種名)※Indeedの検索結果の表示用に活用します。(サイトには表示されません。)     (例) X X X の営業事務 (文字数15文字以内推奨) |
| ・職種:プルダウンで以下から選択                                             |                                                                                                 |
| 飲食・フード 販売・接客・サービス レジャー・イベント・エンタメ                             | キャッチコピータイトル(冒頭説明文)                                                                              |
| 営業 事務・オフィスワーク 教育 配送・引越・ドライバー 軽作業                             |                                                                                                 |
| 建築・土木・建設 工場・製造 IT/クリエイティブ 美容・理容・サロン                          | キャッチコピー本文 (冒頭説明文)                                                                               |
| 医療・介護・保育 警備・清掃・ビル管理 公務員・その他                                  |                                                                                                 |
| ・キャッチコピータイトル(冒頭説明文):キャッチコピーを入力( <b>改行</b><br><b>不可</b> )     |                                                                                                 |
| ・キャッチコピー本文(冒頭説明文):説明を入力                                      |                                                                                                 |

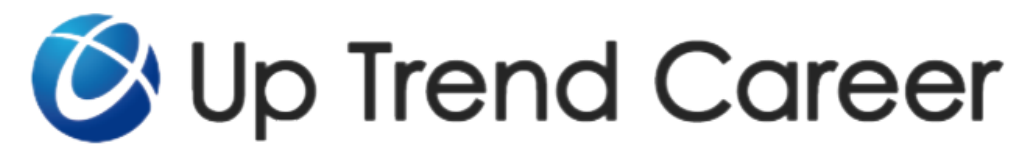

# 2.求人データの作成

| ・仕事内容:説明を入力                         | 仕事内容                                                  |
|-------------------------------------|-------------------------------------------------------|
| ・写真1タイプ:TOPページ、詳細ページのキャッチコピー本文の横に表示 |                                                       |
| 画像をアップロード(*1) / URLを入力              |                                                       |
| 写真キャプション1:キャプションを入力                 | ///<br>写真1タイプ<br>〇画像アップロード 〇URLを入力                    |
| ・写真2タイプ:詳細ページの下部左下に表示               | 写真キャプション1                                             |
| 画像をアップロード(*1) / URLを入力              | 写真2タイプ<br>○画像アップロード ○URLを入力                           |
| 写真キャプション1:キャプションを入力                 | 与真キャノション2                                             |
| ・写真3タイプ:詳細ページの下部右下に表示               | → <sub>貝3</sub> ッイフ<br>○画像アップロード ○URLを入力<br>写真キャプション3 |
| 画像をアップロード(*1) / URLを入力              | 募集背景                                                  |
| 写真キャプション1:キャプションを入力                 |                                                       |
| ・募集背景:内容を入力                         |                                                       |

\*1:画像サイズにご注意ください(縦800px×横530px、横530px×縦800px)

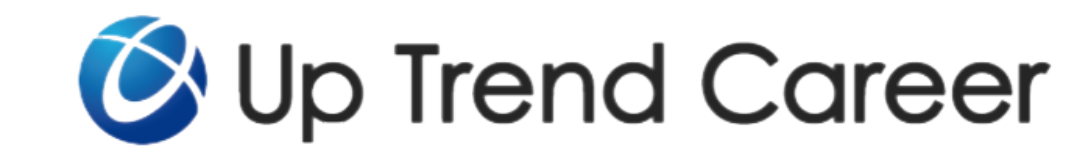

2.求人データの作成

・仕事の流れ:内容を入力

#### ・給与形態:プルダウンで以下より選択 時給 日給 週給 月給 年俸

・給与下限:半角数字で例のように記入(**改行不可**)

・給与上限:半角数字で例のように記入(**改行不可**)

・給与コメント:給与に関する備考を記入

| 給与形態     |  |  |
|----------|--|--|
| 選択してください |  |  |
| 給与下限     |  |  |
| (例) 1500 |  |  |
| ※半角数字のみ  |  |  |
| 給与上限     |  |  |
| (例) 3000 |  |  |
| ※半角数字のみ  |  |  |
| 給与コメント   |  |  |
|          |  |  |
|          |  |  |
|          |  |  |
|          |  |  |
|          |  |  |
|          |  |  |

※給与に関する備考をご記入ください。

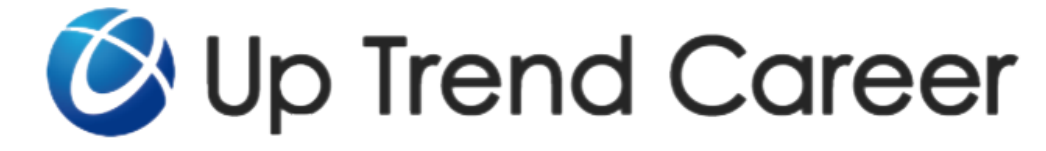

2.求人データの作成

| <ul> <li>・勤務時間:開始勤務時間:半角数字で例のように記入</li> <li>(改行不可)</li> <li>・勤務時間:終了勤務時間:半角数字で例のように記入</li> </ul> | 勤務時間:開始勤務時間<br>9:00<br>勤務時間:終了勤務時間<br>9:00 |
|--------------------------------------------------------------------------------------------------|--------------------------------------------|
| ( <b>改行不可</b> )<br>・勤務時間 備考:勤務時間に関する備考を記入                                                        |                                            |
| <ul> <li>・勤務地:都道府県CD:プルダウンで選択</li> <li>※県別表はP13参照</li> <li>・勤務地:市区町村:市区町村を記入(改行不可)</li> </ul>    | 321 勤務地:都道府県         選択してください         マ    |
| ・勤務地:それ以降の名称:ビル名等を記入( <b>改行不可</b> )                                                              | 勤務地:市区町村<br>勤務地:それ以降の名称                    |
| <ul> <li>・勤務地:最寄駅・アクセス方法:最寄駅やアクセス方法を</li> <li>記入</li> <li>・勤務地 備考:勤務地に関する備考を記入</li> </ul>        | 動物では、4 ははん、アラビンのがA<br>勤務地 備考               |
|                                                                                                  |                                            |

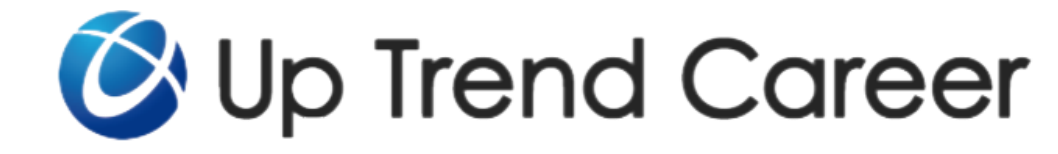

2. 求人データの作成

・休日休暇:休日休暇を記入

- ・福利厚生・待遇:福利厚生、待遇を記入
- ・応募資格:応募資格を記入(改行不可)
- ・掲載開始日(年月日):ボックスをクリックで表示されるカレンダーから選択、または半角数字で例のように記入
- ・掲載期間(年月日):ボックスをクリックで表示されるカレ ンダーから選択、または半角数字で例のように記入
- ・Indeedへの掲載有無:プルダウンで する/しない を選択

### 必須項目に入力漏れがないことを確認 >[原稿公開を依頼する]ボタン

※[原稿公開を依頼する]ボタンを押した際、弊社に公開依頼が届きます。その後弊社で内容を確認し、問題がないかの確認が取れ次第の公開となります。 ※初回の登録時でエラーが出た場合、画像の選択が外れる場合があります。 ※エラー画面が表示された際、応募資格等の文字数を調節してください。

| 休曰休暇                                                 |  |
|------------------------------------------------------|--|
|                                                      |  |
| 福利厚生・待遇                                              |  |
|                                                      |  |
| 応募資格                                                 |  |
| ▶ 後載開始日(年月日)                                         |  |
| 例)2018/01/01                                         |  |
| <ul><li>必須 掲載期間(年月日)</li><li>例) 2018/01/01</li></ul> |  |
| Indeedへの掲載有無                                         |  |
| 掲載する                                                 |  |
| 新着求人への掲載有無                                           |  |
| 掲載する                                                 |  |
| 掲載停止する 仮保存する 原稿公開を依頼する                               |  |
| 「仮保存する」で <u>下書き状態</u> になります                          |  |

Up Trend Career

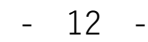

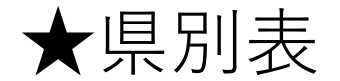

| コード | 都道府県 | コード | 都道府県 | コード | 都道府県 | コード | 都道府県 |
|-----|------|-----|------|-----|------|-----|------|
| 01  | 北海道  | 14  | 神奈川県 | 27  | 大阪府  | 40  | 福岡県  |
| 02  | 青森県  | 15  | 新潟県  | 28  | 兵庫県  | 41  | 佐賀県  |
| 03  | 岩手県  | 16  | 富山県  | 29  | 奈良県  | 42  | 長崎県  |
| 04  | 宮城県  | 17  | 石川県  | 30  | 和歌山県 | 43  | 熊本県  |
| 05  | 秋田県  | 18  | 福井県  | 31  | 鳥取県  | 44  | 大分県  |
| 06  | 山形県  | 19  | 山梨県  | 32  | 島根県  | 45  | 宮崎県  |
| 07  | 福島県  | 20  | 長野県  | 33  | 岡山県  | 46  | 鹿児島県 |
| 08  | 茨城県  | 21  | 岐阜県  | 34  | 広島県  | 47  | 沖縄県  |
| 09  | 栃木県  | 22  | 静岡県  | 35  | 山口県  | 90  | 全国   |
| 10  | 群馬県  | 23  | 愛知県  | 36  | 徳島県  | 99  | 海外   |
| 11  | 埼玉県  | 24  | 三重県  | 37  | 香川県  |     |      |
| 12  | 千葉県  | 25  | 滋賀県  | 38  | 愛媛県  |     |      |
| 13  | 東京都  | 26  | 京都府  | 39  | 高知県  |     |      |

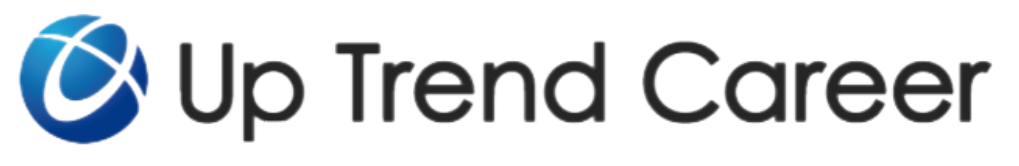